# Plane Stress tension strip with a hole ANSYS Rel.2020 R1.

#### <u>1. Заголовок задачи</u>

# Utility Menu>File>Change Title

1.1. Набрать заголовок *«Plane Stress tension strip with a hole »* 1.2. **ОК** 

#### 2. Введение параметров для построения геометрии и конечно-элементной сетки

#### **Utility Menu>Parameters>Scalar Parameters**

2.1. В появившемся окне ввести имена и значения параметров (После набора каждого параметра нажать «Accept», при этом не важно, использовать ли для идентификаторов параметров заглавные или прописные буквы!)

- А=5 ! Длина четверти пластинки
- *B*=2 ! Ширины четверти пластинки
- *R*=0.25 ! Радиус отверстия
- *H*=0.1 ! Толщина пластинки
- *P=1e3* ! Величина растягивающей нагрузки (кГ/см^2)
- 2.2. Close
- 3. Задание материальных свойств

### 3.1. Main Menu>Preprocessor>Material Props>Material Models

(появляется диалоговое окно «Define Material Model Behavior»)

3.2. В окне «Material Models Available» двойной щелчок левой кнопкой мыши на следующих

# окошках: Structural, Linear, Elastic, Isotropic.

- 3.3. В поле для «ЕХ» ввести 2еб
- 3.4. В поле для «PRXY» ввести 0.3

# 3.4. **OK**

- 3.5. Закрыть окно «Define Material Model Behavior», выбрав Material>Exit или х.
- 3.6. Закрыть вкладку «Material Props»

#### 4. Выбор типа конечных элементов

# 4.1. Main Menu>Preprocessor>Element Type>Add/Edit/Delete

4.2. Выбрать «Add»

4.3. Пролистать список библиотеки элементов вниз и выбрать «Structural Solid». Из крайнего справа списка выбрать «Quad 8node»

#### 4.4. **OK**

- 4.5. Close
- 4.6. Закрыть окно «Element Type»

(В результате для TYPE=1 выбран восьмиузловой четырехугольный КЭ для прочностного анализа PLANE183 в новых версиях Ansys или PLANE82 в Ansys11)

#### 5. Создание геометрической модели

5.1. Определение основных точек

#### Main Menu>Preprocessor>Modeling>Create>Keypoints>In Active CS

Используя окно «Create Keypoints in Active Coordinate System», задать точки

 $NPT \rightarrow 1$   $X, Y \rightarrow 0, 0$  Apply  $NPT \rightarrow 2$   $X, Y \rightarrow a, 0$  Apply  $NPT \rightarrow 3$   $X, Y \rightarrow a, b$  Apply  $NPT \rightarrow 4$   $X, Y \rightarrow 0, b$  OK x

5.2. Определение плоской области по точкам

# Main Menu>Preprocessor>Modeling >Create>Areas>Arbitrary>Through Kps

Слева появляется окно «Create Area thru KPs».

Нажатием левой кнопки мыши в графическом окне отметить последовательно все точки в порядке возрастания их номеров.

OK x

5.3. Определение круга

**Main Menu>Preprocessor>Modeling >Create>Areas>Circle >Solid Circle** В окне «Solid Circular Area», задать радиус

Radius $\rightarrow r$ OK

5.4. Создание новой области (с номером 3) проведением булевой операции «Subtract» - вырезания из области 1 (прямоугольник) области 2 (круг)

#### Main Menu>Preprocessor>Modeling >Operate>Booleans>Subtract>Areas

Слева появляется окно «Subtract Areas»

В графическом окне сначала отметить первую область  $\rightarrow~\mathbf{OK}$ 

Затем отметить вторую область  $\rightarrow \ \mathbf{OK} \rightarrow \ \mathbf{x} \rightarrow \ \mathbf{x}$ 

В результате получается итоговая область под номером 3, а области 1 и 2 исчезнут.

#### 6. Создание сетки конечных элементов

6.1 Перерисовка графического экрана с изображением областей и номеров точек Utility Menu>PlotCtrls>Numbering

В появившемся окне «Plot Numbering Controls» включить нумерацию опорных точек

KP Keypoint numbers  $\rightarrow \lor$ 

OK

#### **Utility Menu>Plot>Areas**

6.1а. Можно убрать изображение осей координат, если из-за них не видны номера точек около отверстия в пластине.

Отмена показа глобальной ситемы координат

Utility Menu>PlotCtrls>Window Controls>Window Options

В появившемся окне «Window Options» выбрать

[/TRIAD] Location of triad  $\rightarrow$  Not shown **OK** 

6.2. Установка размеров элементов вблизи опорных точек

Main Menu>Preprocessor>Meshing>Size Cntrls>Manual Size>Keypoints>All KPs

В окне «Element Sizes on All Selected Keypionts» задать размеры элементов SIZE Element Edge length  $\rightarrow B/4$ 

# Main Menu>Preprocessor>Meshing>Size Cntrls>Manual Size>Keypoints >Picked KPs

Слева появляется окно «Elem Size at Picked KP»

В графическом окне отметить точки 5 и 6 (концы дуги)

# Apply

X

В окне «Element Sizes at Picked Keypoints» задать другой размер элементов для сгущения сетки

SIZE Element Edge length  $\rightarrow R/5$  OK

6.3. Построение сетки конечных элементов в области 3 Main Menu>Preprocessor>Meshing>Mesh>-Areas>Free В графическом окне отметить область В окне «Mesh Areas» выбрать **ОК** 

X

7. <u>Выход из препроцессора</u> Закрыть вкладку Preprocessor

8. Запуск этапа решения «Solution» Main Menu>Solution

<u>9. Выбор типа анализа</u> **Main Menu>Solution>Analysis Type>New Analysis OK** (по умолчанию выбран тип анализа Static)

# 10. Ввод граничных условий

10.1. Задание давления на правой гани

Main Menu> Solution >Define Loads>Apply>Structural>Pressure>On Nodes

В появившемся окне «Apply PRES on Nodes» выбрать режим «Box»

Подведя курсор к правому верхнему узлу модели, нажав левую кнопку мыши и двигая мышь вниз по правой границе модели, отметить все узлы с координатой X=a **ОК** 

В новом окне «Apply PRES on Nodes» задать значение давления

VALUE Load PRES value  $\rightarrow -p$  **OK** 

X

10.2. Ввод условий симметрии

Main Menu> Solution > Define Loads>Apply>Structural >Displacement>Symmetry B.C.>On Lines

Появляется окно «Apply SYMM on Lines» Используя курсор, отметить линии Y=0 (линия 9) и X=0 (линия 10) ОК X X

(Закрываем окно не существенного здесь предупреждения «Warning»)

11. Запуск процедур решения конечно-элементной задачи

#### Main Menu>Solution>Solve>Current LS

 $OK \rightarrow Close \rightarrow Close$ 

<u>12. Выход из ANSYS</u> Utility MenuFile>Exit или ANSYS Toolbar>QUIT В меню Exit from ANSYS выбрать (если не планируется в дальнейшем возвращаться к данной задаче) Quit – No Save! OK